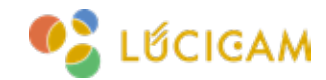

# <sup>基本操作マニュアル</sup> ファームウェアの更新方法 [LUCICAM] IPC / NVR

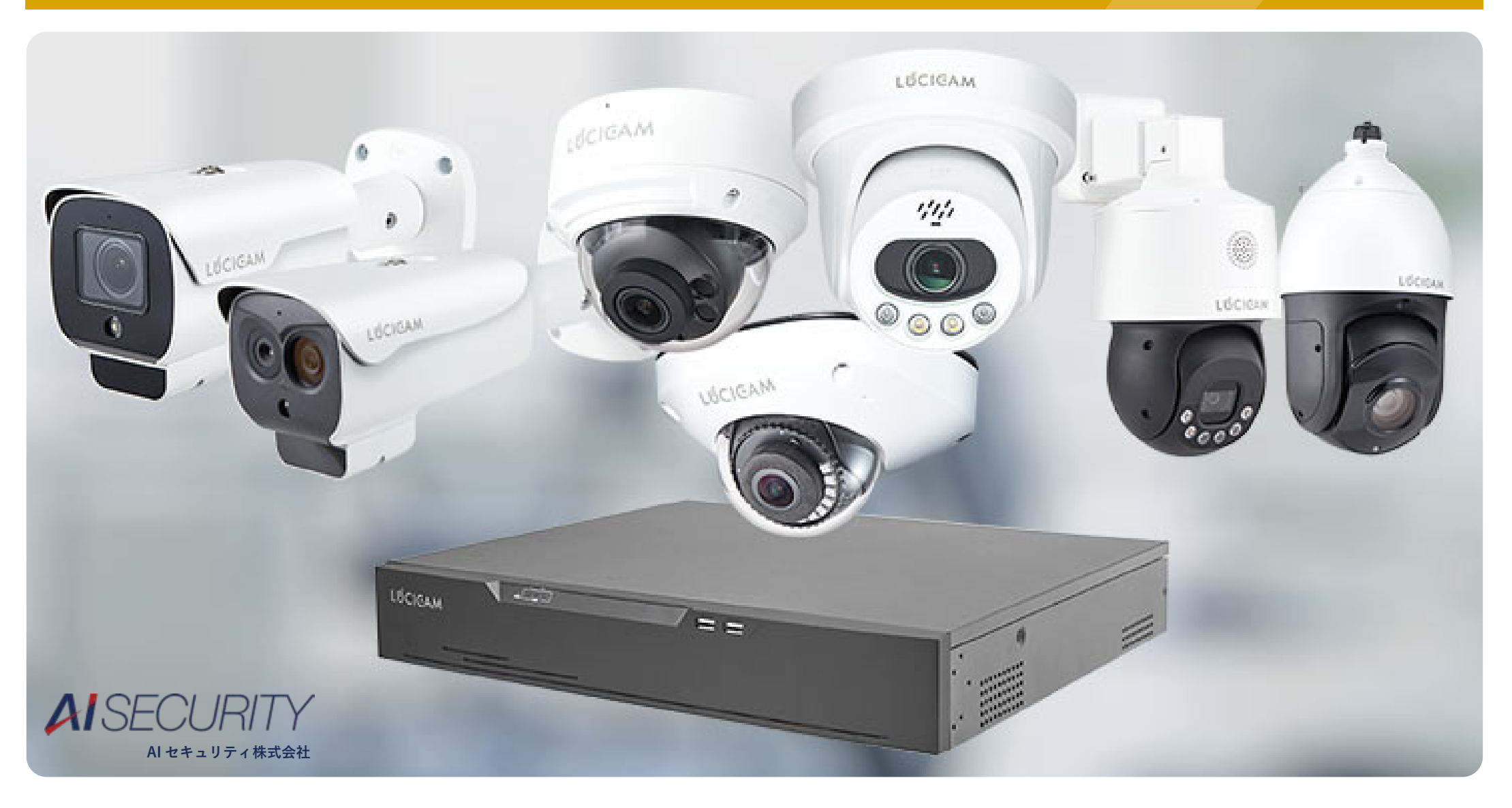

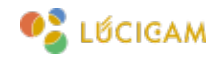

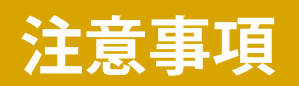

・本マニュアルでは IP カメラ / NVR のファームウェアのアップデート(以降ファームアップ)方法を解説します。 ・デバイスの機種やファームウェアのバージョンによって一部表記や操作が異なる場合があります。

# 目次

- 1. IP カメラのファームアップ
  - 1) <u>ブラウザログイン(P3~</u>
  - 2) <u>NVR 経由でファームアップ(P9~</u>
  - 3) LUCICAM tools を使用(P15~

2. NVR のファームアップ

- 1) <u>ブラウザログイン(P23~</u>
- 2) <u>NVR上でファームアップ(P30~</u>
- 3) LUCICAM tools を使用(P36~

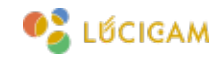

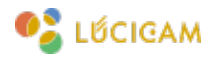

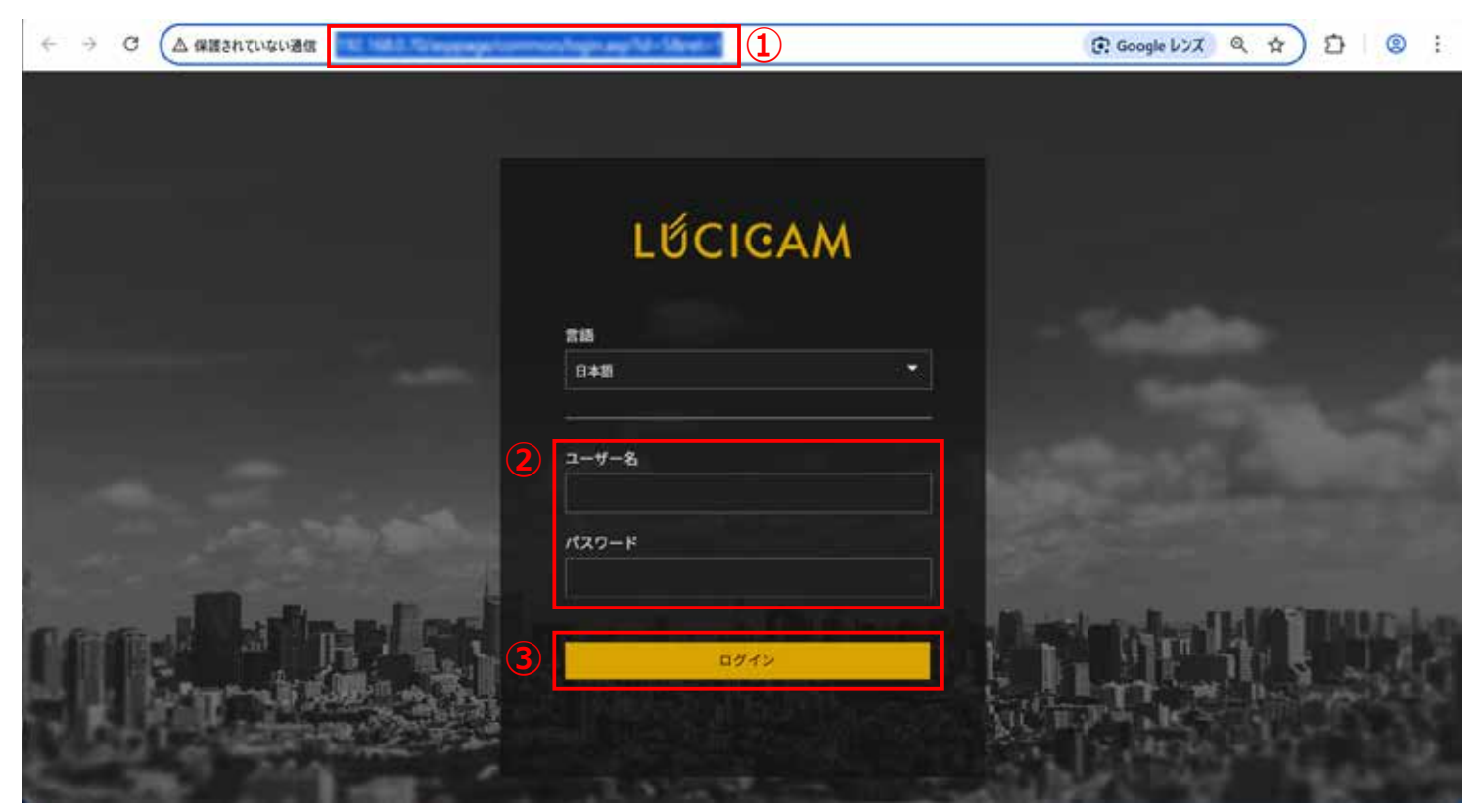

PC とデバイスをそれぞれ LAN ケーブルで接続します。

① ブラウザの検索窓にカメラの IP アドレスを入力します。初期 IP アドレスは"192.168.1.110"です。

②「ユーザー名」と「パスワード」を入力します。

③「ログイン」を入力します。

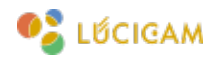

| LUCICAM               |       |               |        | 4                 |           |   |   | 0 8 |            |
|-----------------------|-------|---------------|--------|-------------------|-----------|---|---|-----|------------|
|                       | ライブ映像 | 録画再生          | 人数カウント | 設定                | 6         | ß | Ŧ | à   | <b>E</b> + |
|                       |       | 主 カメラメンテナンス   |        |                   |           |   |   |     |            |
| ●① デバイス情報             |       |               |        |                   |           |   |   |     |            |
| 曲-■ ストリーム             |       |               |        |                   |           |   |   |     |            |
| 一 塾 カメラ新像設定           |       | 再起助           |        |                   |           |   |   |     |            |
| ⊕ 😈 デバイス              |       |               |        |                   |           |   |   |     |            |
| ロー 早外部デバイス            |       |               |        |                   |           |   |   |     |            |
| 9─● 高銀AI分析            |       | 自動具起動         |        |                   | 1         |   |   |     |            |
| 田- <b>沈</b> 科分析       |       |               |        | 2                 |           |   |   |     |            |
| 一  オートトラッキング          |       |               |        | 6                 |           |   |   |     |            |
| B-4 75-4              |       |               |        | ¥                 | D)        |   |   |     |            |
| <b>`?`</b> Nマルチオブジェクト |       | アップグレード       |        | ファイル選択 💼 フラゴグレード  |           |   |   |     |            |
| 白-〇 詳細設定              |       |               |        |                   | _         |   |   |     |            |
| - ダブライバシーマスク          |       |               |        | <u></u>           | ٦°        |   |   |     |            |
| 由−● ネットワーク設定          |       | IPアドレス保持      |        |                   |           |   |   |     |            |
| 白ー袋ユーザー管理             |       | 工場出荷時の初期状態に戻す |        | 1777-18           |           |   |   |     |            |
| B Ø 7□トコル             |       |               |        |                   |           |   |   |     |            |
| ◎- ● デパイスログ           |       |               |        |                   | -         |   |   |     |            |
| *×>++>x 5             |       | 設定をエクスポート     |        | ダウンロード            |           |   |   |     |            |
|                       |       |               |        |                   | <u>ال</u> |   |   |     |            |
|                       |       | 設定をインボート      |        | ファイル選択 👕 🍡 アップロード |           |   |   |     |            |
|                       |       |               |        |                   |           |   |   |     |            |

④「設定」をクリックします。

⑤「メンテナンス」を選択します。

⑥「フォルダ」のアイコンをクリックします。

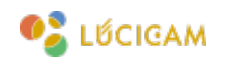

| ← → ∨                                                            | 个 🚞 « 1205.10 | > fw_v4.5.1205.1006.366.0.1   | 11.5_20250324 前の場所 | fw_v4.5.1205.1006.3 | 66.0.1.1 P |
|------------------------------------------------------------------|---------------|-------------------------------|--------------------|---------------------|------------|
| J-4 整理▼ 新し                                                       | ハフォルダー        |                               |                    | =                   | • 🔳 🕜      |
| (ス) 📑 ドキュメント                                                     | 会前            | <u>^</u>                      | 更新日時               | 種類                  | サイズ        |
| デバイス 一一 ビクチャ                                                     | ∲ 14.5.12     | 205.1006.366.0.1.11.5_2025032 | 2025/06/03 12:49   | 5_20250324 7711     | 12,197 KB  |
| 1 🕖 ミュージック                                                       | 7             |                               |                    |                     |            |
| トトラッ<br>-ム<br>レテオブ・<br>紀定<br>イバシー<br>トワーク<br>グー覧種<br>トコル<br>イスログ | *             |                               |                    |                     |            |
|                                                                  | ファイル名(N):     |                               |                    | すべてのファイル            | ų.         |

⑦ 対応するファームウェアを選択します。

⑧「開く」をクリックします。

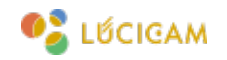

|                   | ライブ映像 |          | 録画再生     | 人数カウント                   | 設定                      | a      | GF | € E+ |
|-------------------|-------|----------|----------|--------------------------|-------------------------|--------|----|------|
|                   |       | 主 カメラス   | (ンテナンス   |                          |                         |        |    |      |
|                   |       |          |          |                          |                         |        |    |      |
| □-□ ストリーム         |       | í        |          |                          |                         |        |    |      |
| 一 毎 カメラ斎像設定       |       | 再起動      |          |                          |                         |        |    |      |
| ⊕- 😈 デバイス         |       | <u> </u> |          |                          |                         |        |    |      |
| 8-2 外部デバイス        |       | (        |          |                          |                         |        |    |      |
| B-■ 高度AI分析        |       | 自動再設動    |          |                          |                         | 6//    |    |      |
| ⊞ <b>我</b> AI分析   |       |          |          |                          |                         | ~      |    |      |
| - 😨 オートトラッキング     |       |          |          |                          |                         |        |    |      |
| в- 🏚 79-4         |       |          |          |                          |                         |        |    |      |
| - `?` AIマルチオブジェクト |       | アップグレー   | -14      | \v3.6.1603.1006.366.0.20 | 16.9.001_20250218 🛅 🕎 🦅 | グレード   | 9  |      |
| □ ☆ 録画設定          |       |          |          |                          |                         |        |    |      |
|                   |       |          |          |                          |                         |        |    |      |
| □                 |       | IP7Fレスタ  | ē19      |                          |                         | ON COL |    |      |
| ロー 🛟 ユーザー管理       |       | 工場出初時の   | の初期状態に算す |                          | stars 11                | 1.0    |    |      |
| ⊕ Ø 70 トコル        |       |          |          |                          | //20-FL                 |        |    |      |
| □- □ デパイスログ       |       |          |          |                          |                         |        |    |      |
|                   |       | 設定をエクス   | ポート      |                          | 803                     | 10-11  |    |      |
|                   |       |          |          |                          |                         |        |    |      |
|                   |       | 0.000    | N 10     |                          |                         | )      |    |      |

# ⑨「アップグレード」をクリックします。

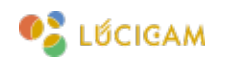

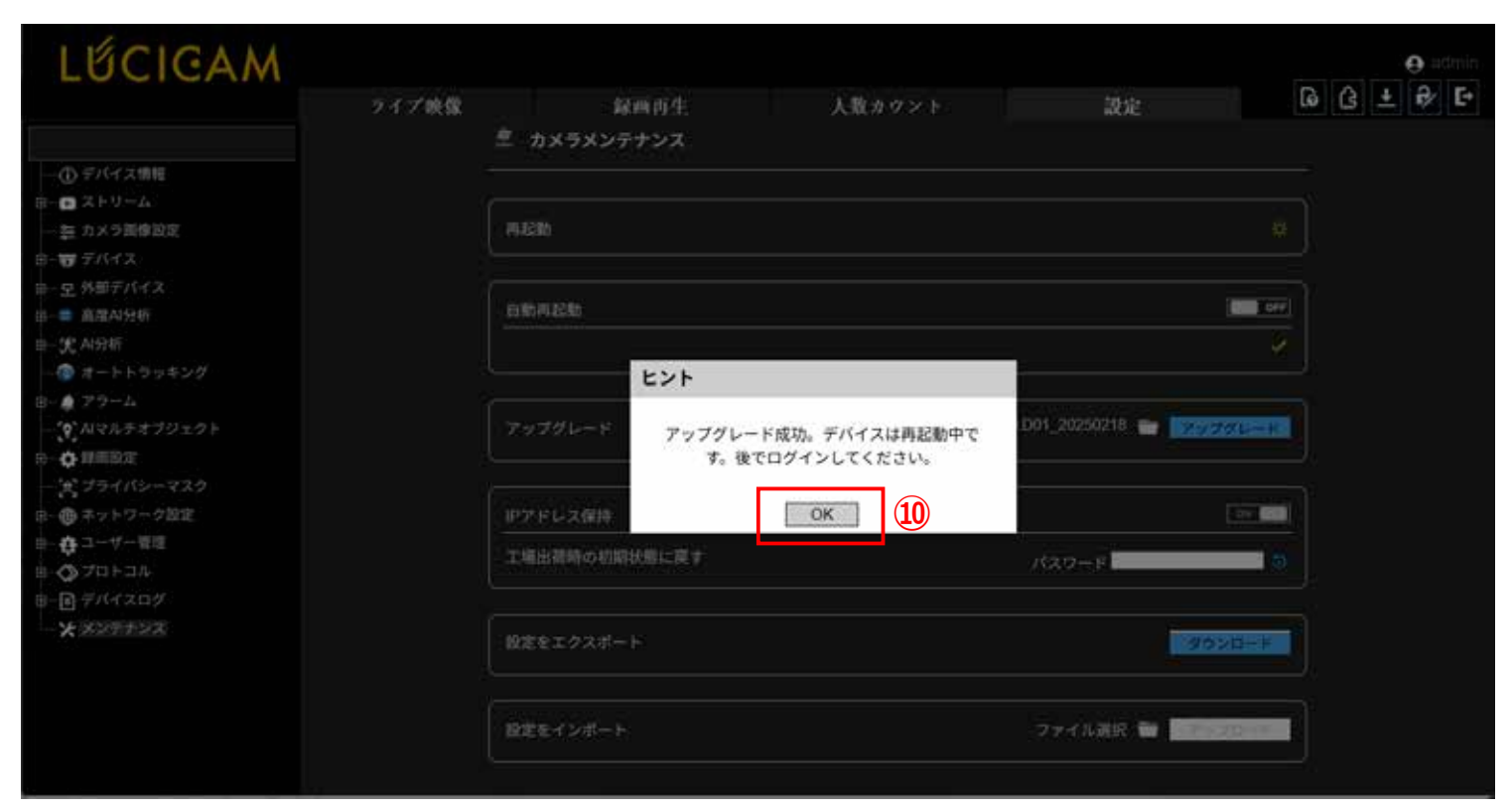

⑩ ファームアップ完了後にメッセージが表示されるので、「保存」をクリックします。

以上でファームアップは完了です。

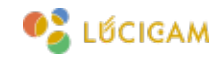

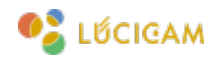

|                    | +         |         | + |              | +      |
|--------------------|-----------|---------|---|--------------|--------|
| LŰCIGAM            |           | LŰCIGAM |   | LỨCIGAM      |        |
|                    | +         |         | + |              | +      |
| LŰCIGAM            |           | LŰCIGAM |   | LÚCIGAM      |        |
|                    | ÷.        |         | + |              | +      |
| LŰCIGAM            |           | LŰCIGAM |   | LŰCIGAM      |        |
| ▲ 4 1/2 > Φ 40 ④ ④ | 8) øj 🔳 E | 3       |   | 通口 ら 魚 歯 ① 『 | :27:14 |

NVR に電源、マウスを接続し、HDMI でモニターに接続します。 対応するファームウェアのデータが入った USB メモリを NVR に接続します。

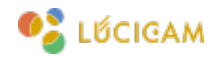

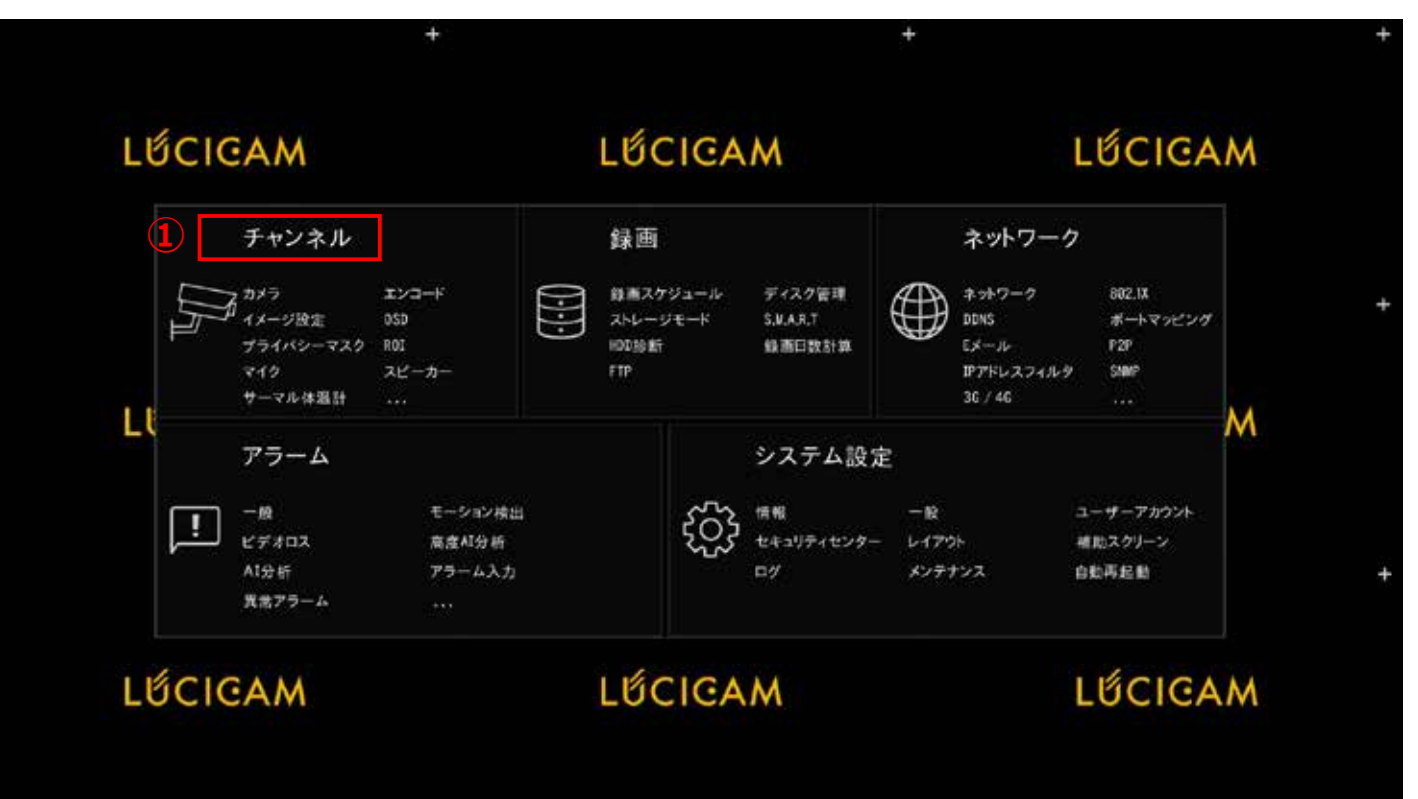

① NVR のライブ画面上で右クリックをし、メインメニューを開き「チャンネル」を左クリックします。

|           | カメラ | プロトコルタ                  | 5 <b>1</b> 2        |               |         |                                  |            |
|-----------|-----|-------------------------|---------------------|---------------|---------|----------------------------------|------------|
| シュード      |     | チャンネル                   | IPアドレス              | 型書            | プロトコル   | ファームウェアバージョン                     | 2          |
| メージ設定     | 0   | • CHI                   | 192.168,0.111:30001 | LC-IP88-58188 | Private | v3.6.1683.1006.366.8.20.16.9.001 | 2 0 000    |
| SD .      |     | <ul> <li>OI2</li> </ul> |                     |               |         | 3                                | @ Part F-b |
| = / ///   |     | <ul> <li>OH3</li> </ul> |                     |               |         |                                  | Graves     |
| 91/19-729 |     | OH4                     |                     |               |         |                                  | ※ 再起動      |
| 0I        |     | OH5                     |                     |               |         |                                  | 1725300000 |
| 17        |     | O(6)                    |                     |               |         |                                  | O Utor     |
|           |     |                         |                     |               |         |                                  | 1 伊奈亚      |
| ピーカー      |     |                         |                     |               | 41      | イス追加 静絵                          |            |
| ーマル体温計    | オンラ | インデバイス                  | 検索開始                |               |         |                                  |            |
| -PAI      |     | IP7F                    | 12                  | 型素            | プロトコル   | ファームウェアパ                         | ジョン 即変更    |
| ートトラッキング  | 0   | 192,168,0               | 15150               |               | QNV1F   |                                  |            |
|           |     | 192,168,0               | 182:80              |               | ONVIF   |                                  |            |
|           |     | 192,158.0               | .18180              |               | ONVER   |                                  |            |
|           |     | 192,168.0               | 139:60              |               | ONVIF   |                                  |            |
|           |     | 192,168,0               | .121.00             |               | ÓNVIF   |                                  |            |
|           |     |                         |                     |               |         |                                  |            |

# ② ファームアップしたいカメラの「…」をクリックします。

③ プルダウンメニューから「アップデート」をクリックします。

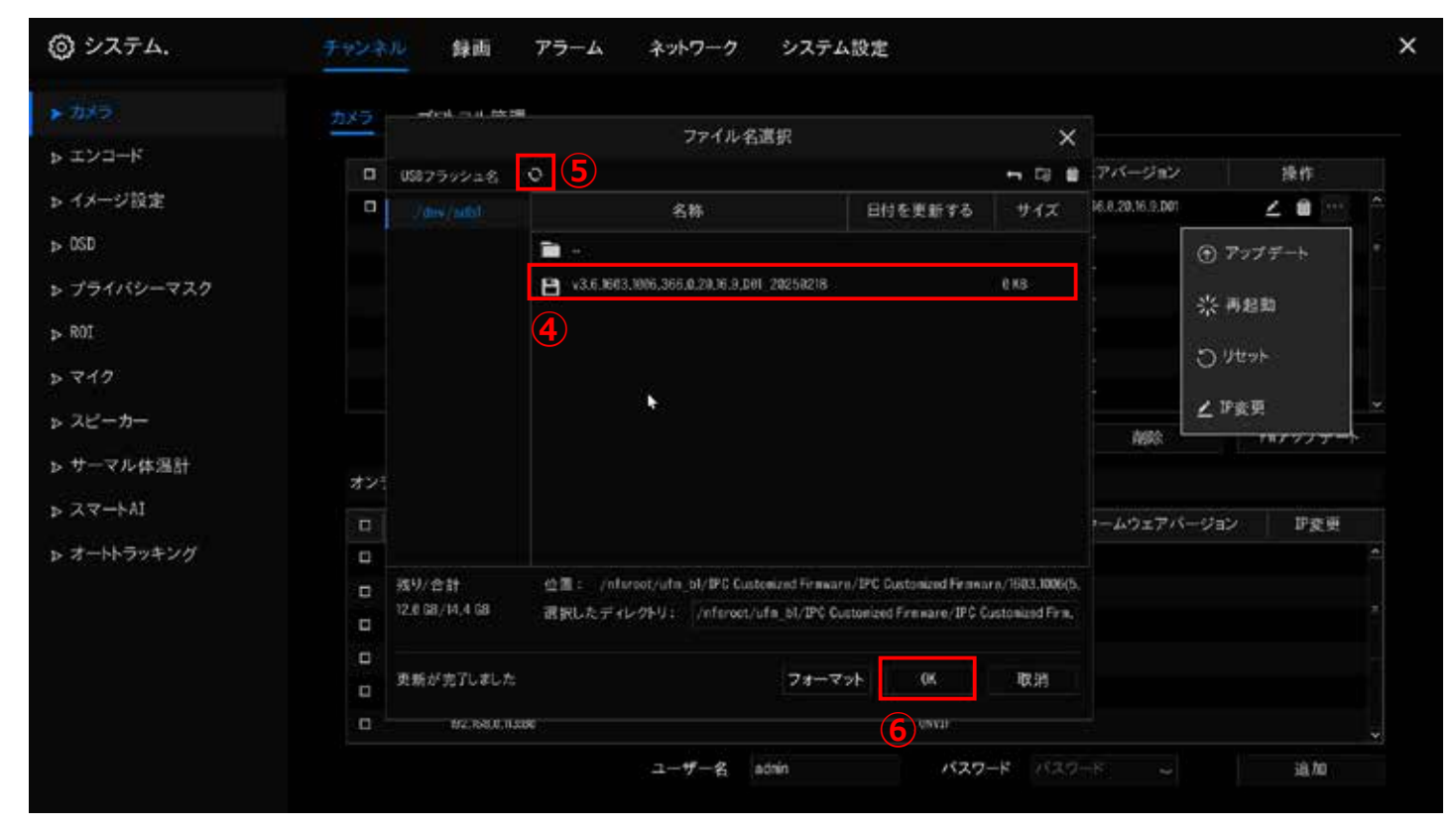

④ 対応するファームウェアを選択します。
 ※何も表示されない場合は ⑤ ○ を押して USB メモリのデータを再読み込みして下さい。
 ⑥「OK」をクリックします。

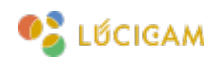

|                     | + |         | +   |         |   |
|---------------------|---|---------|-----|---------|---|
| LŰCIGAM             |   | LỨCIGAM |     | LŰCIGAM |   |
|                     | + |         | +   |         | - |
| LŰCIGAM             |   | LỨCIGAM |     | LŰCIGAM |   |
|                     | + |         | + 1 |         | + |
| LŰCIGAM             |   | LỨCIGAM |     | LŰCIGAM |   |
| 倉 囲▲く 1/2 > Φ 电 ④ 通 |   | )       |     |         |   |

ファームアップが始まるとデバイスが自動的に再起動します。

※再起動が開始されるまで1分程度かかりります。

ファームアップが完了するとトップ画面に戻ります。

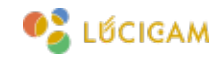

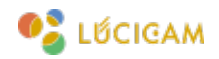

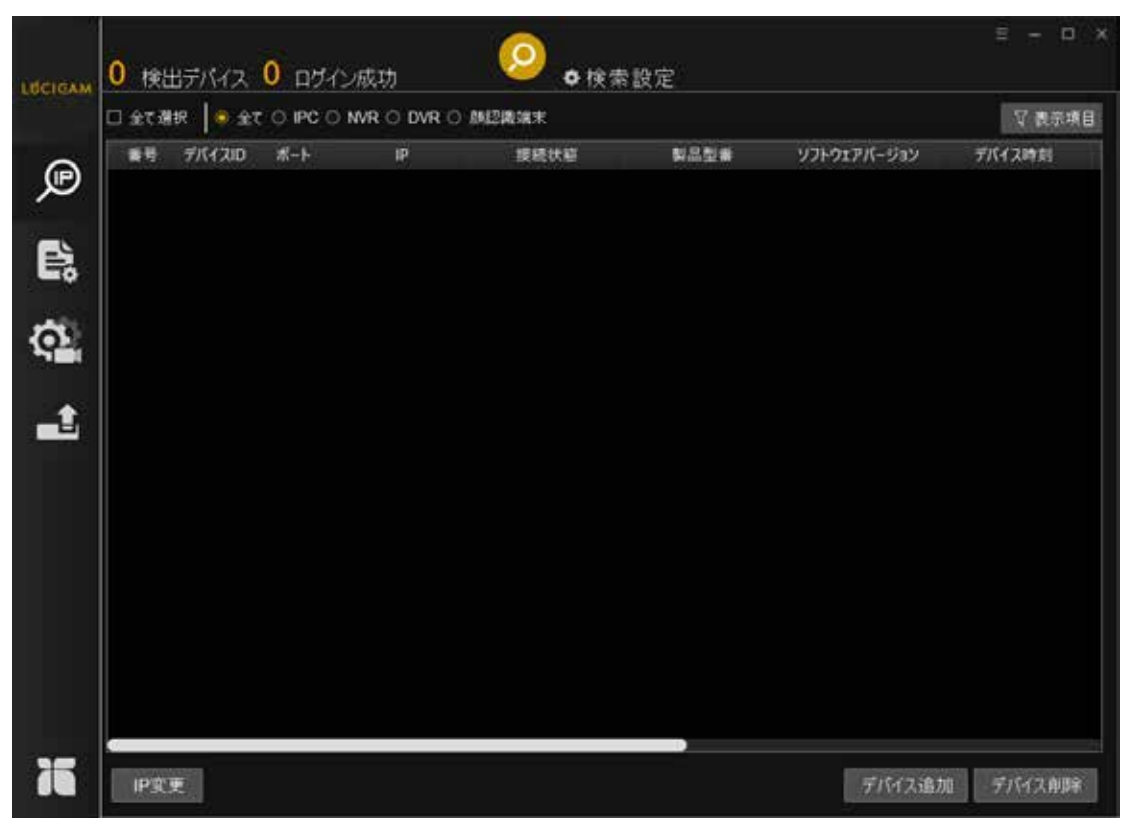

PC とカメラをそれぞれ LAN ケーブルで接続します。 ソフトウェアを立ち上げると検索画面が表示されます

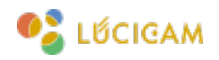

| Inclash | 0 検出デバイス 0 ログイン                                    | 成功 4                                                     | <ul> <li></li></ul>                                               |             | ≡ - ¤ ×  |
|---------|----------------------------------------------------|----------------------------------------------------------|-------------------------------------------------------------------|-------------|----------|
| LUCIES  | <ul> <li>二 全て選択</li> <li>● 全て 〇 IPC 〇 N</li> </ul> |                                                          | 2满满末                                                              |             | ▼ 表示項目   |
|         | 番号 デバイスID ポート                                      | 検索設定<br>MBIP<br>終了IP<br>ネットワーク<br>コーサーろ<br>パスワード<br>検索開稿 | ×<br>ロアクティブ設定<br>all network<br>ー1 30001<br>admin<br>・・・・・<br>20秒 | ソフトウェアパージョン | デバイス時刻   |
| 75      | IP变更                                               |                                                          | Зок                                                               | デバイス追加      | 0 デバイス削除 |

①「検索設定」ボタンをクリックします。

- ② カメラのユーザー名とパスワードを入力します。
- ③「OK」をクリックします。
- ④「検索」アイコンをクリックします。

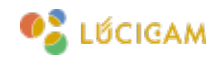

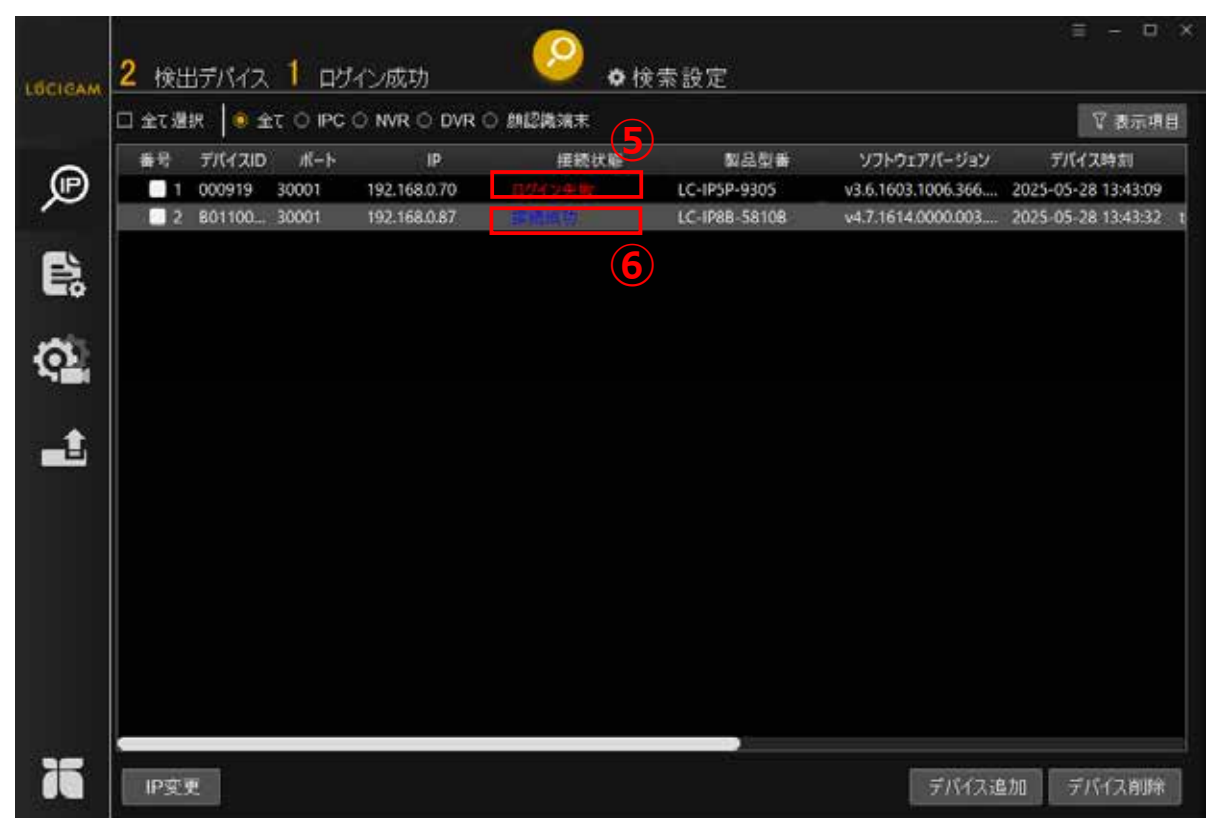

#### デバイスが検出されました。

⑤ PC とデバイスの IP アドレスが同じグループにない場合や、設定したパスワードが一致していない場合、接続状態が「ログイン失敗」 と表示されます。

⑥ 接続状態が「接続成功」と表示されていれば、デバイスのファームアップが可能です。

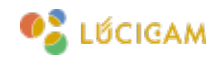

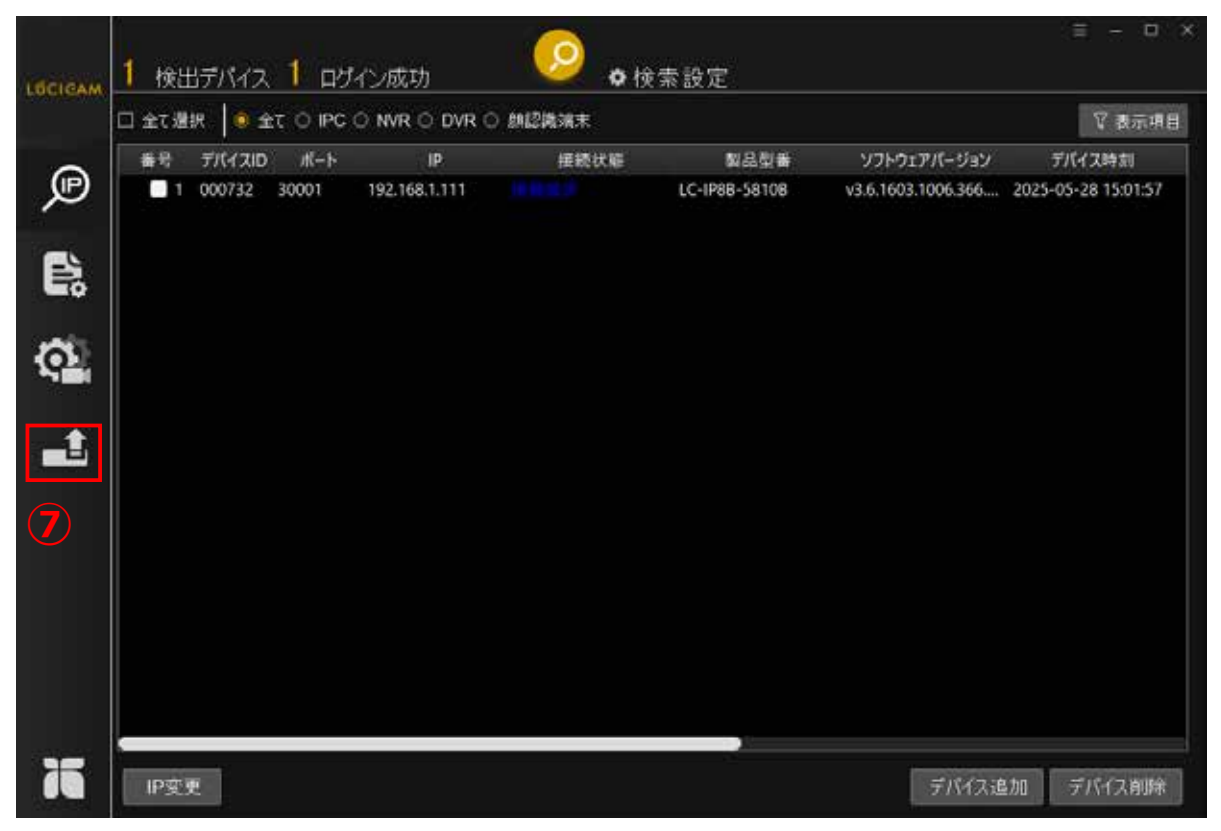

# ⑦「ファームウェアアップデート」アイコンをクリックします。

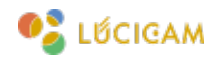

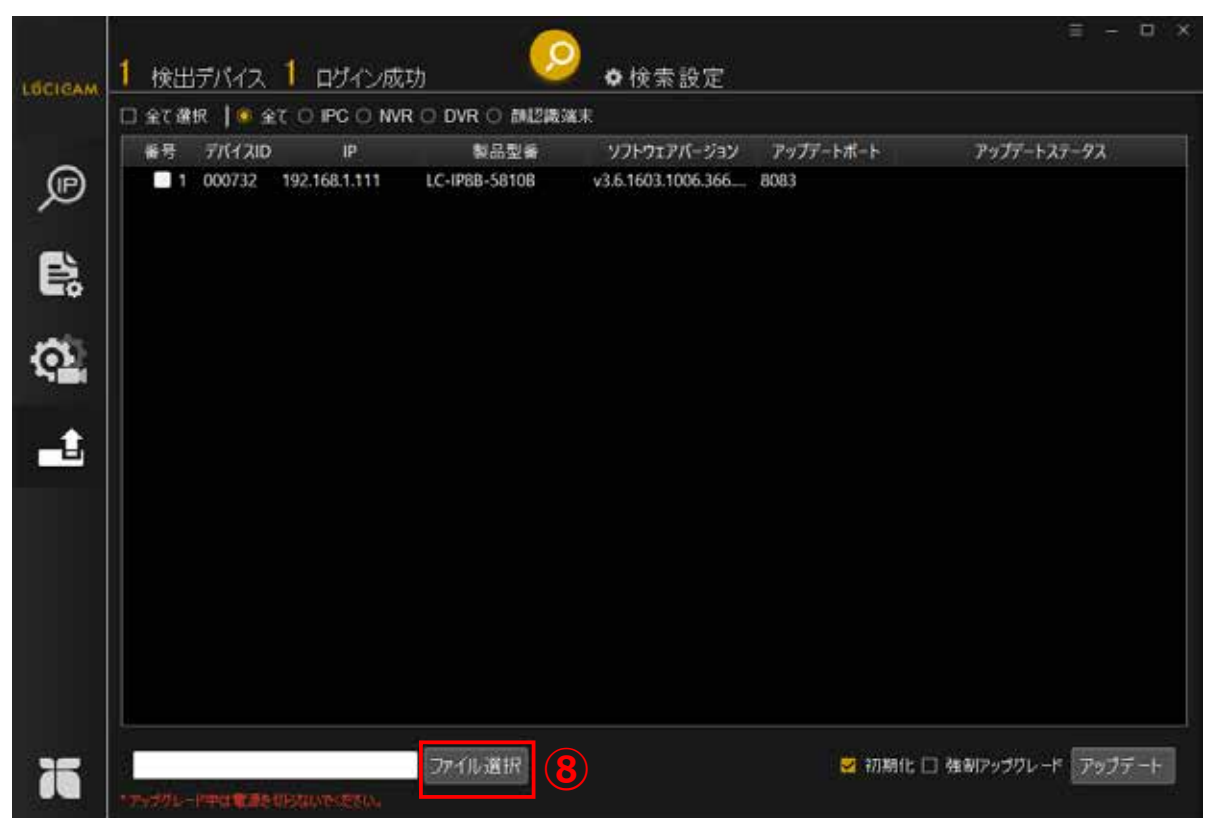

⑧「ファイル選択」をクリックし、PCからカメラに対応したファームウェアを選択します。

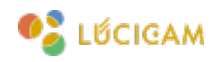

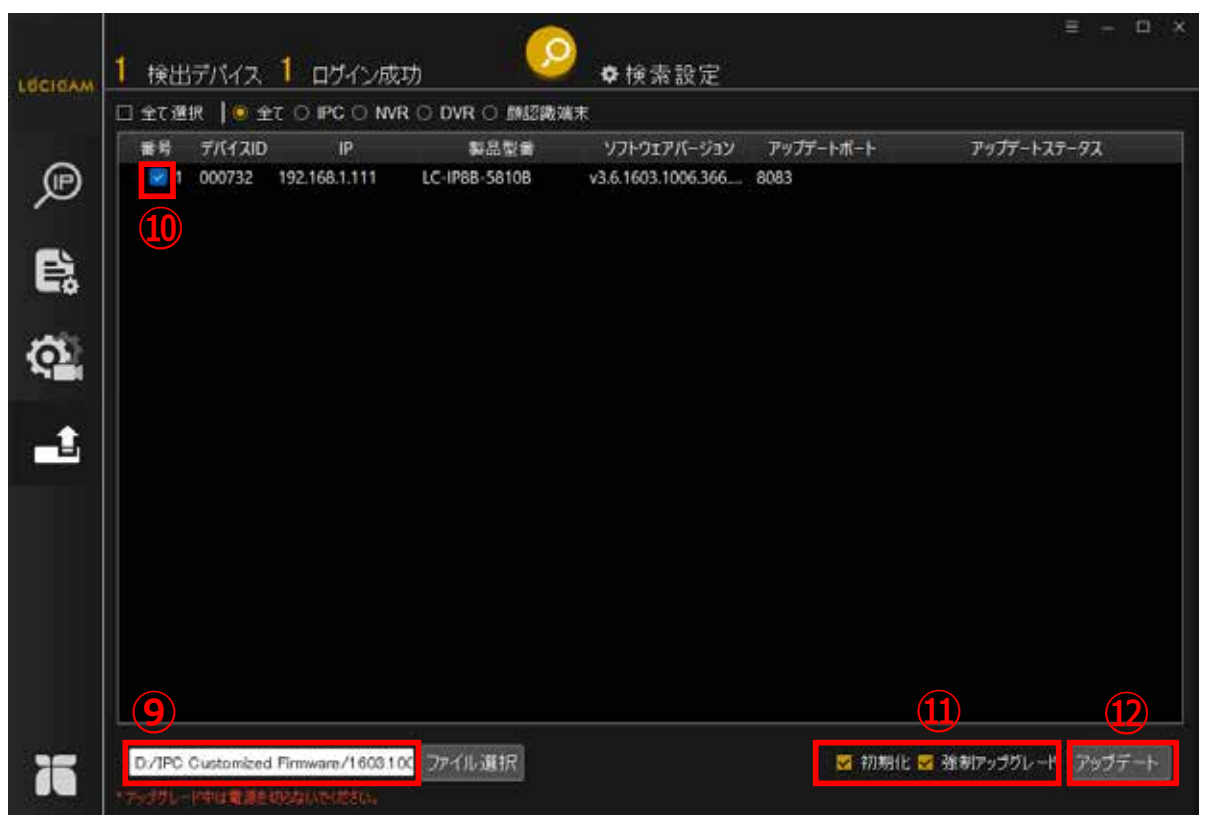

- ⑨ 選択したファームウェアのファイルのパスが表示されます。
- ⑩ デバイスに∨をつけます。
- ファームアップ後に初期化をする場合は、「初期化」に√をいれます。
   ファームアップをする場合は、「強制アップグレード」に√をいれます。
- ①「アップデート」をクリックします。

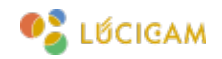

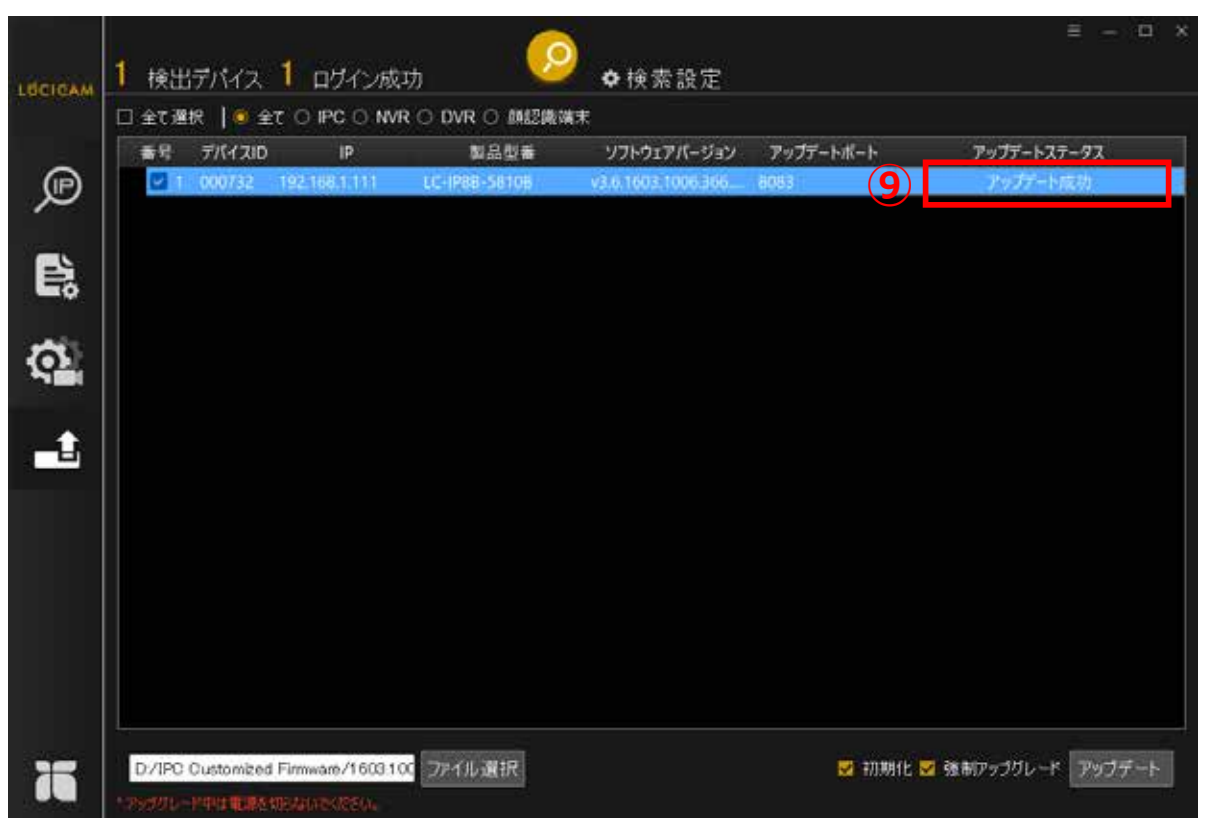

⑨ファームアップが完了すると、アップデートステータスが「アップデート成功」になります。
以上でファームアップは完了です。

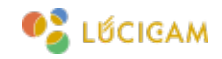

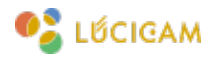

|                |          | 🕄 Google レンズ 🤍 🛧 🖸 🛞 🗄         |
|----------------|----------|--------------------------------|
|                |          |                                |
|                | LÉCIGAM  |                                |
|                | 言語 日本語 ・ |                                |
|                | 0 1-4-8  |                                |
| and the second | /127-K   |                                |
| and the street |          | Banders Institution This Labor |
| I Renting      | 3        | LL PLAN                        |
|                |          |                                |

PCとNVRをそれぞれLANケーブルで接続します。

① ブラウザの検索窓に NVR の IP アドレスを入力します。初期 IP アドレスは"192.168.1.110"です。

②「ユーザー名」と「パスワード」を入力します。

③「ログイン」を入力します。

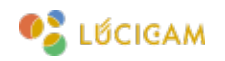

| LUCIGAM               | C            | Ð | ρ |  | <u>o</u> j | <b>F</b>    | $\langle \hat{O} \rangle$ | 4 |         |    |     | 5 0 | 9 B |
|-----------------------|--------------|---|---|--|------------|-------------|---------------------------|---|---------|----|-----|-----|-----|
| <b>₽</b> 111 0        |              |   |   |  |            |             |                           |   |         | ۵  |     |     |     |
| E (Themes             |              |   |   |  |            |             |                           |   |         |    |     |     |     |
| [2] 9305              |              |   |   |  |            |             |                           |   |         |    | 16  |     | 6   |
| [3] 5810              | 3 <b>1</b> 0 |   |   |  |            |             |                           |   |         |    |     |     |     |
| [4] device            | •            |   |   |  | ビデオ信号      | なし          |                           |   | ビデオ信号なし |    |     |     |     |
| (5) 1810              | •            |   |   |  |            |             |                           |   |         |    | 191 |     | 3.  |
| (a) 1810              | <u>ک</u>     |   |   |  |            |             |                           |   |         |    |     |     |     |
| (7) Channel(0)        |              |   |   |  |            |             |                           |   |         |    |     |     | L.  |
| [B] IPC               | •            |   |   |  |            |             |                           |   |         | 14 |     |     |     |
| (i) [ii] Channelds    |              |   |   |  |            |             |                           |   |         | 11 |     |     |     |
| [1] [10] Channel!     |              |   |   |  |            |             |                           |   |         |    |     |     |     |
| (11) Channel1         |              |   |   |  |            |             |                           |   |         |    |     |     |     |
| [12] Channell         |              |   |   |  |            |             |                           |   |         |    | 0   |     |     |
| (I) TELCOMMONT        |              |   |   |  | ビデオ信号      | <b>\$</b> L |                           |   | ビデオ信号なし |    |     |     |     |
| (iii) [14] Chiannel 1 |              |   |   |  |            |             |                           |   |         |    |     | 0   |     |
| (15) Charmet          |              |   |   |  |            |             |                           |   |         |    |     |     |     |
| 團 [11] Channel]       |              |   |   |  |            |             |                           |   |         |    |     |     |     |
|                       |              |   |   |  |            |             |                           |   |         |    |     |     |     |
|                       |              |   |   |  |            |             |                           |   |         |    |     |     |     |

④歯車のアイコンをクリックします。

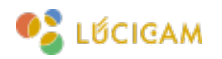

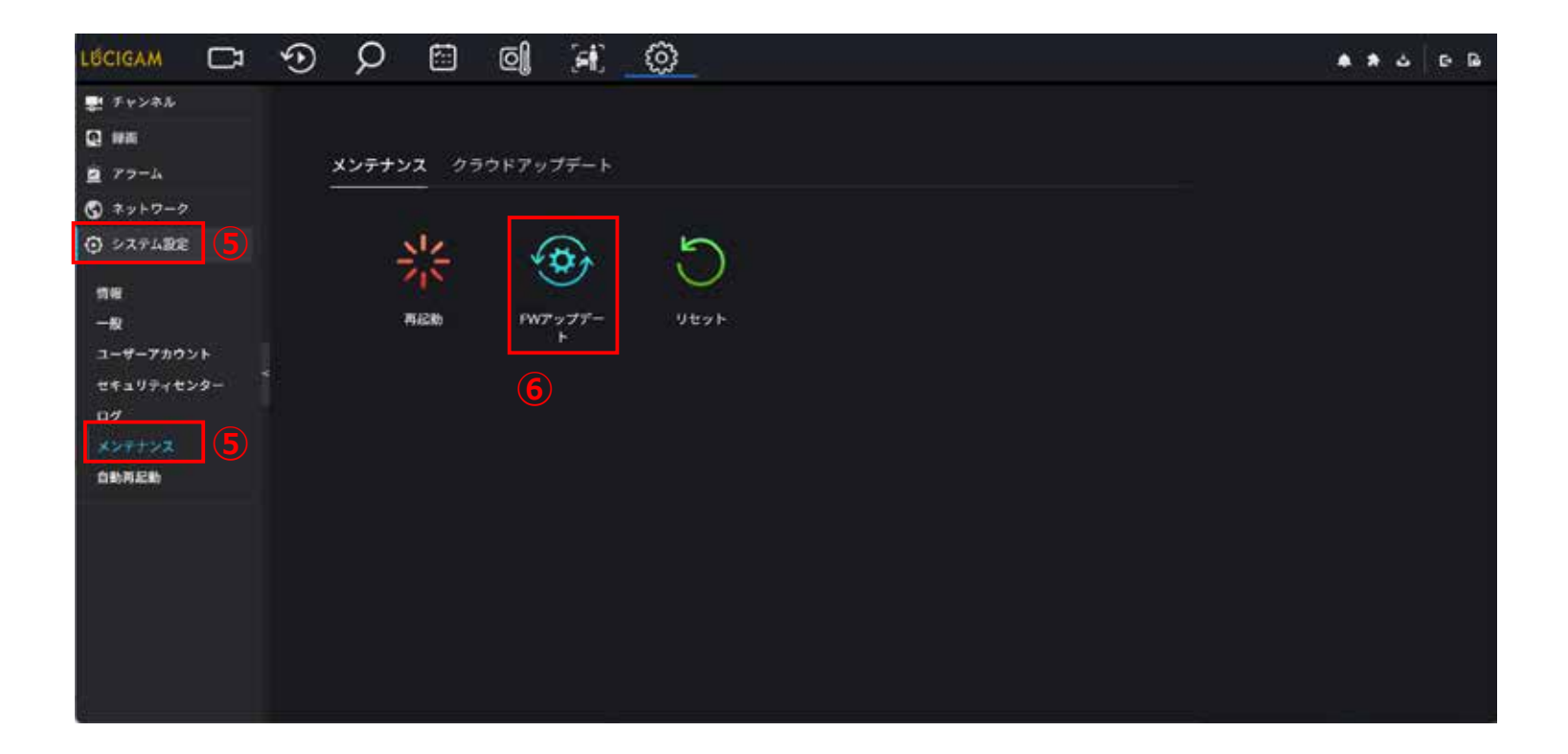

⑤「システム設定」>「メンテナンス」を選択します。
⑥「FW アップデート」をクリックします。

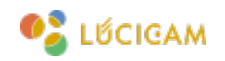

| LICIGAM 🖂                                                                                                    |                                                                                                    |  |
|----------------------------------------------------------------------------------------------------|----------------------------------------------------------------------------------------------------|--|
| <ul> <li>デャンネル</li> <li>申請</li> <li>アラーム</li> <li>ネットワーク</li> <li>システム設定</li> <li>情報</li> <li>一般</li> <li>ユーザーアカウント</li> <li>セキュリティセンター</li> <li>ログ</li> <li>メンテナンス</li> <li>自動両起動</li> </ul> | ● WK       * 1205.10 > fw.w4.5.1205.1006.366.0.1.11.5_20250924       W.w4.5.1205.1006.366.0.1.1 P         転産・新UA/74MF       画 * 1205.1006.366.0.1.11.5_20250924       画 * 1205.1006.366.0.1.1.1. P         転産・新UA/74MF       画 * 1205.1006.366.0.1.11.5_20250924       画 * 1205.1006.366.0.1.11.5_20250924         ● F41X5/F       ● * * *       ● * * *         ● 23-5797       *       ●         ● 23-5797       *       ●         ● 257       *       ● |  |
|                                                                                                    | ファイル名(N):                                                                                                    |  |

⑦ 対応するファームウェアを選択します。

⑧「開く」をクリックします。

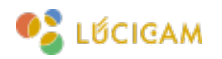

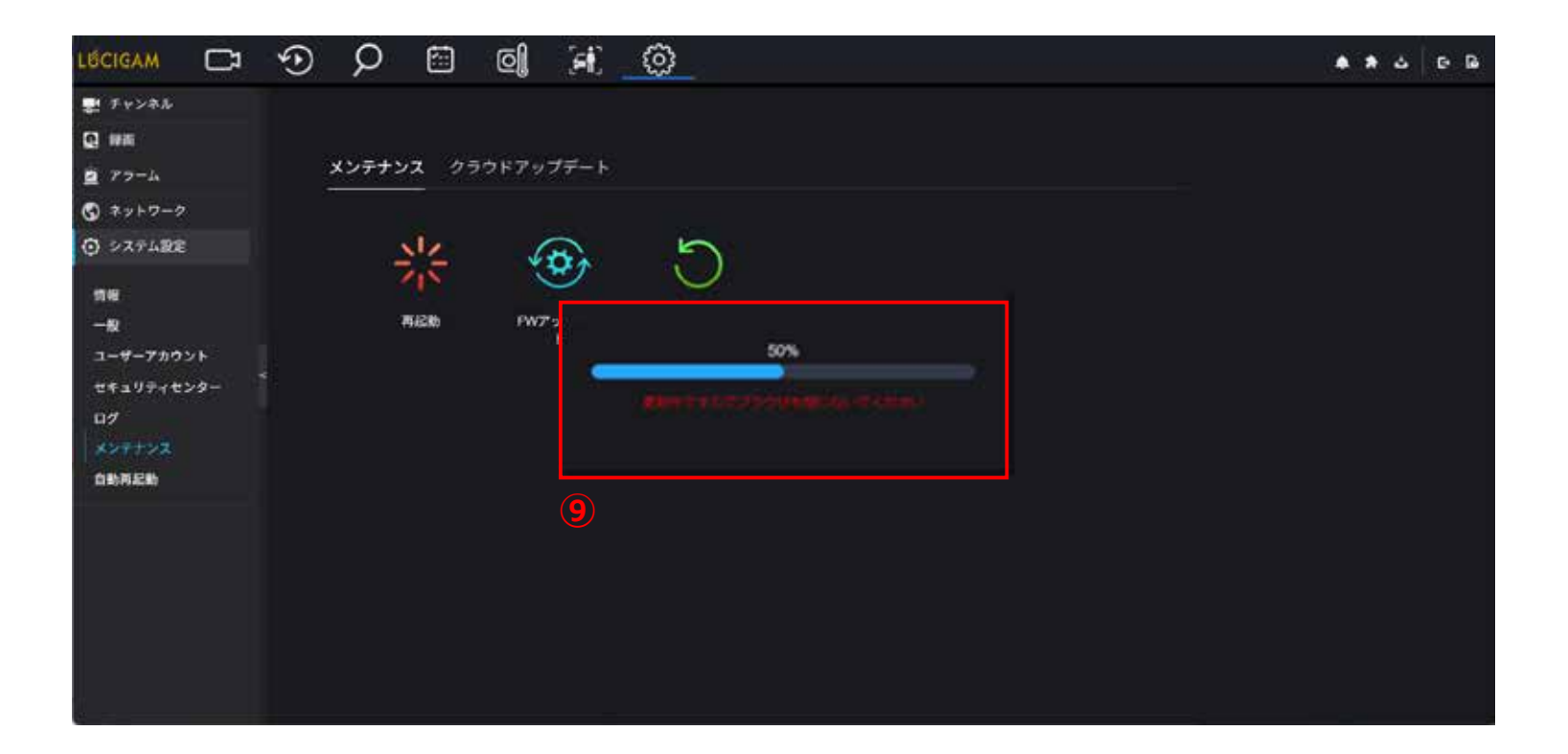

⑨ ファームアップが開始されると進捗が表示されます。100%になるまでブラウザを閉じずにお待ちください。

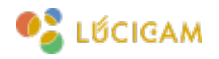

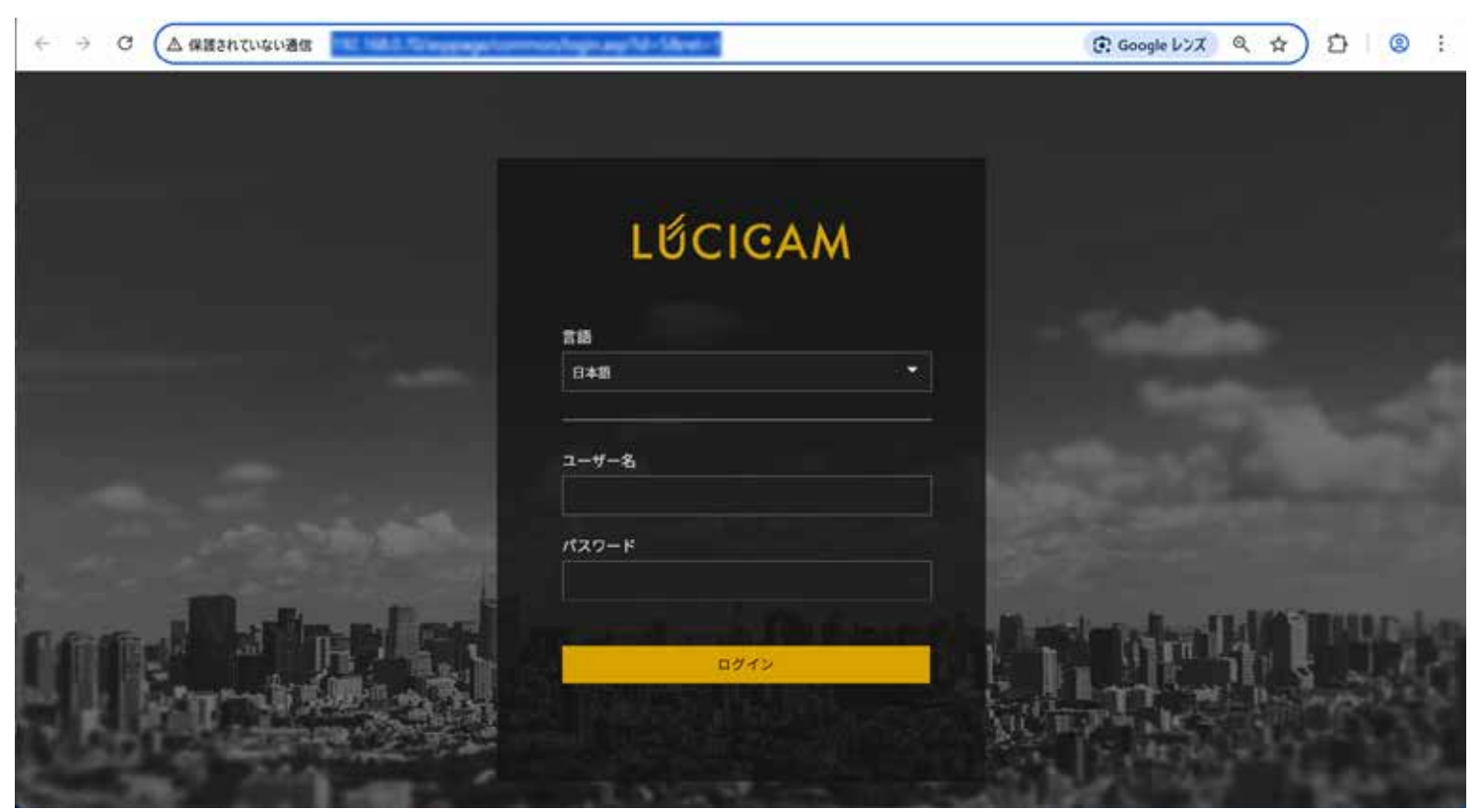

ファームアップが完了すると、デバイスが再起動し、再度ログイン画面が表示されます。

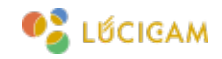

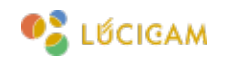

|   |                                                   | + |         | + |             | +        |
|---|---------------------------------------------------|---|---------|---|-------------|----------|
|   | LỨCIGAM                                           |   | LŰCIGAM |   | LỨCIGAM     |          |
|   |                                                   | + |         | + |             | +        |
|   | LỨCIGAM                                           |   | LŰCIGAM |   | LŰCIGAM     |          |
|   |                                                   | + |         | + |             | +        |
|   | LỨCIGAM                                           |   | LŰCIGAM |   | LŰCIGAM     |          |
| * | III▲< 1/2 > <> <> <> <> <> <> <> <> <> <> <> <> < |   |         |   | ) 🕅 🔁 🕹 单 🛈 | 15:27:14 |

NVR に電源、マウスを接続し、HDMI でモニターに接続します。 対応するファームウェアのデータが入った USB メモリを NVR に接続します。

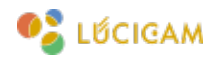

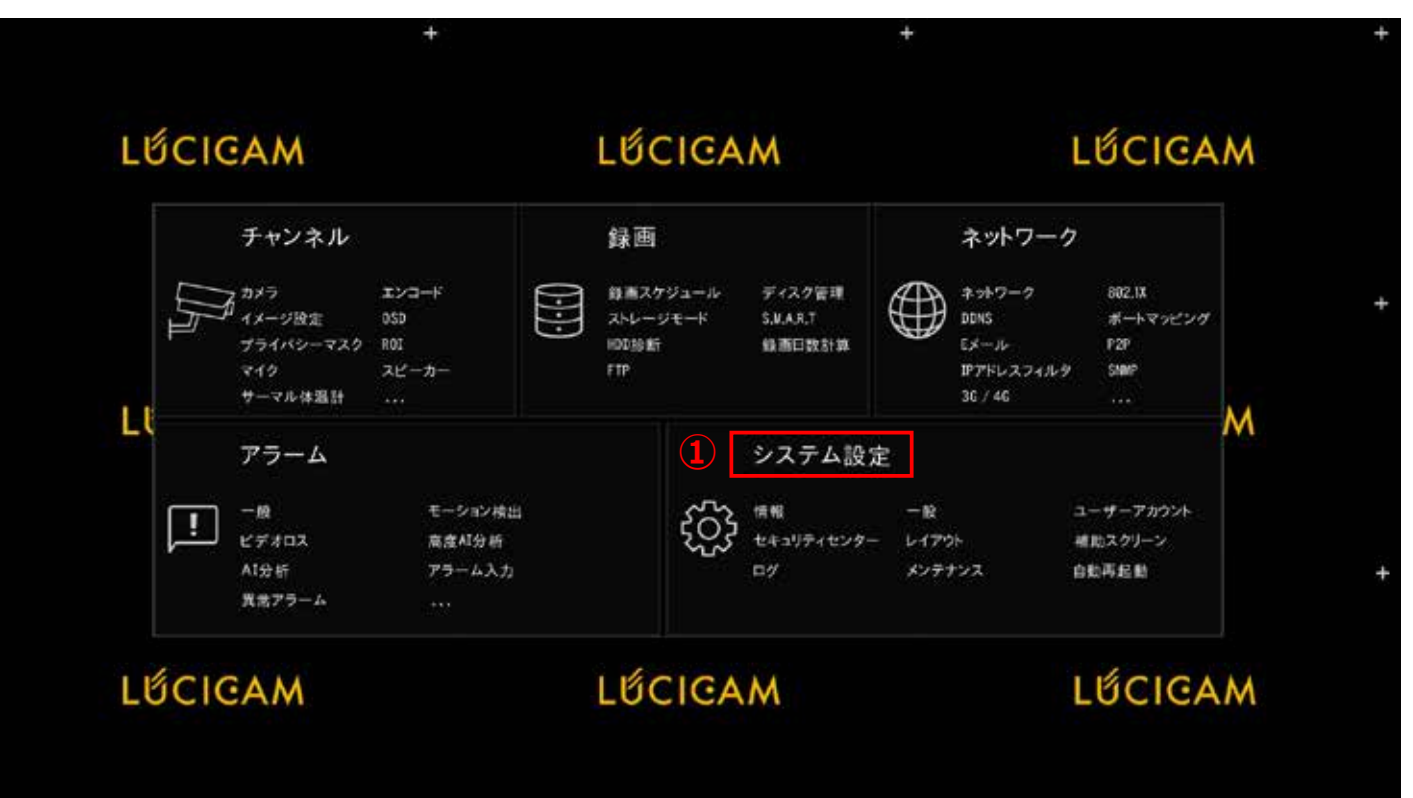

①ライブ画面上で右クリックをし、メインメニューを開き「システム設定」を左クリックします。

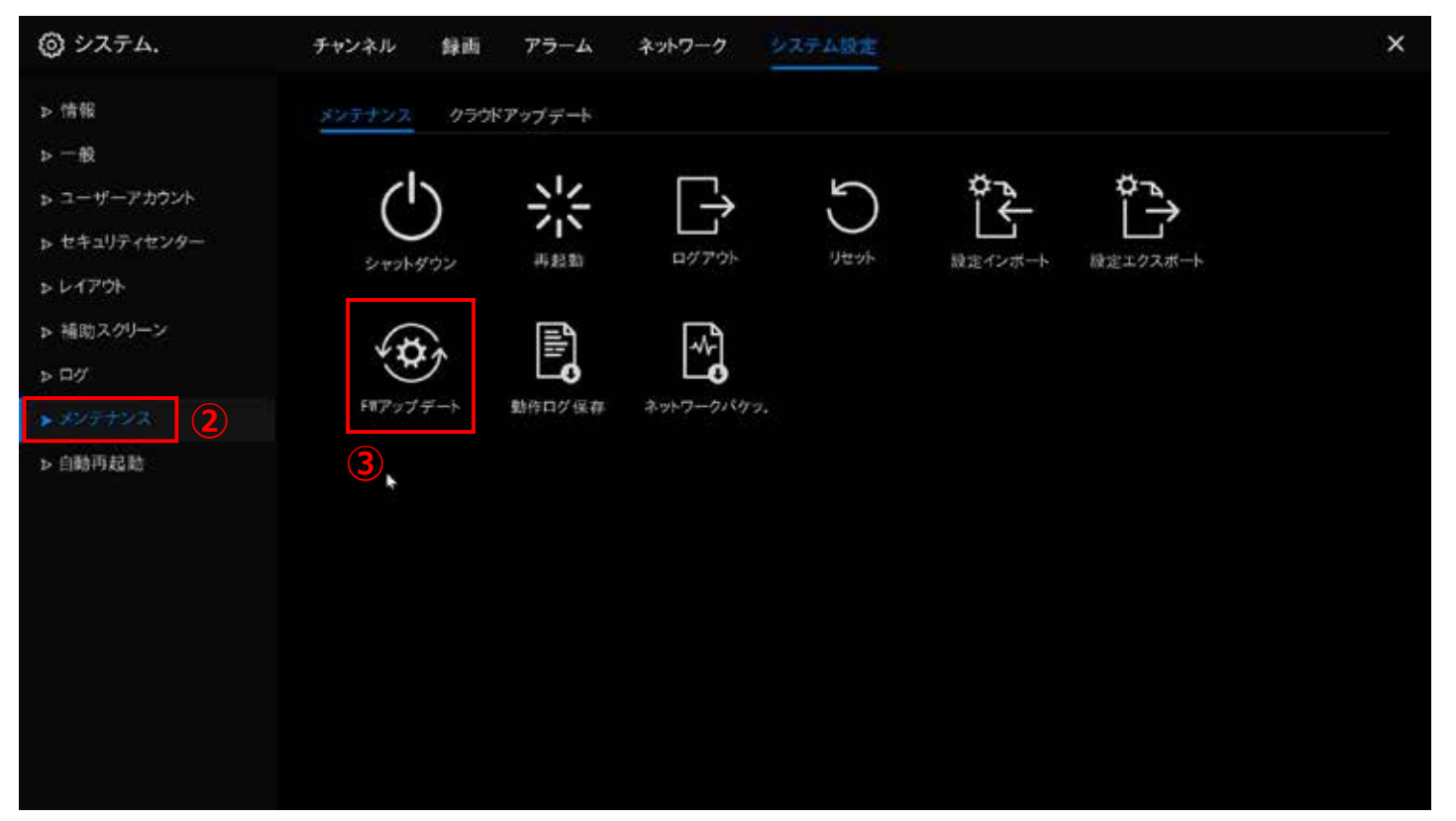

②「メンテナンス」をクリックします。
③「FW アップデート」をクリックします。

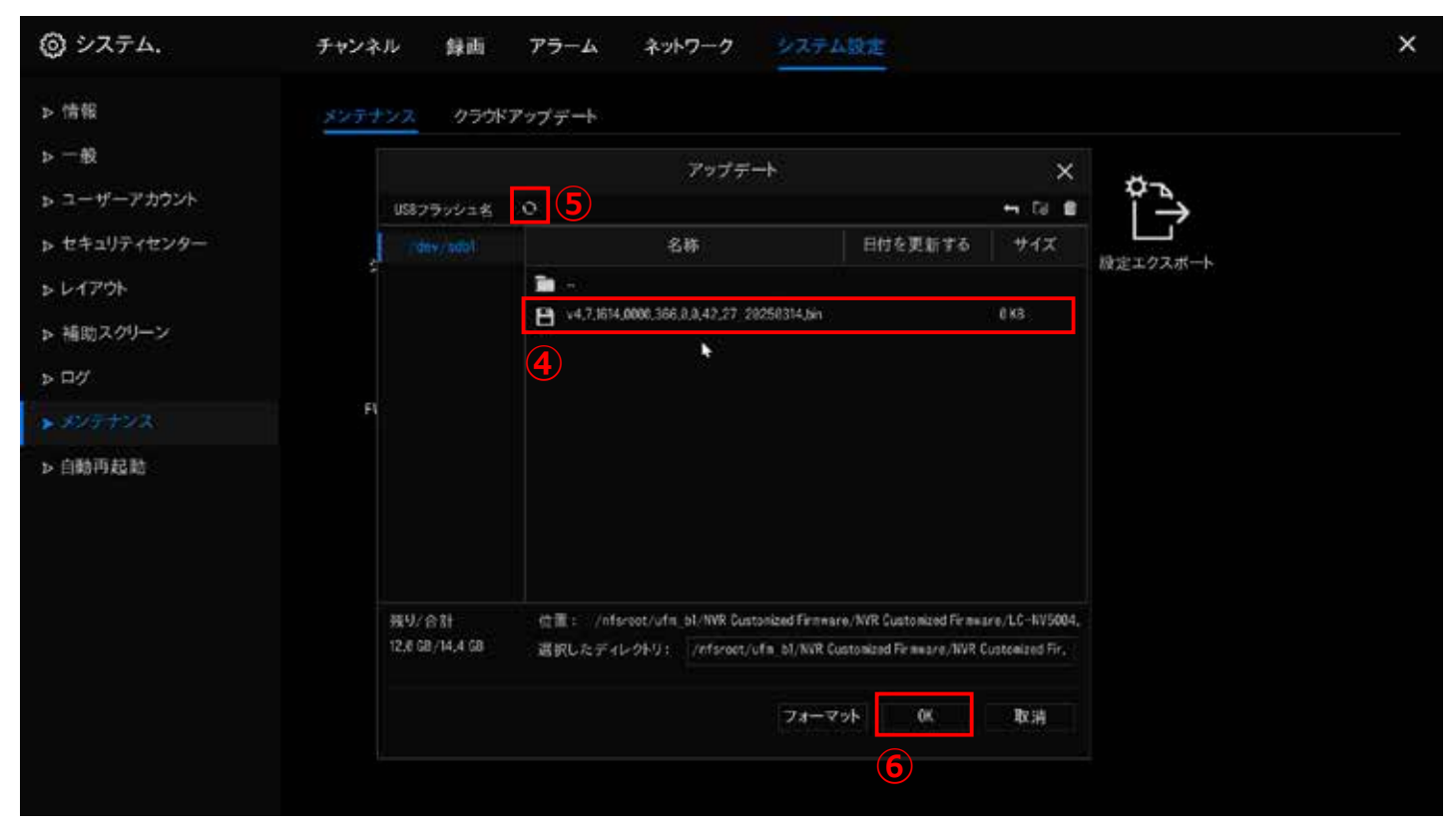

④ 対応するファームウェアを選択します。 ※何も表示されない場合は ⑤ <mark>⊙</mark> を押して USB メモリのデータを再読み込みして下さい。 ⑥「OK」をクリックします。

目次に戻る

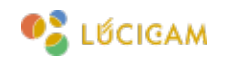

|   |         | +        |         | +   |         | +        |
|---|---------|----------|---------|-----|---------|----------|
|   | LỨCIGAM |          | LỨCIGAM |     | LỨCIGAM |          |
|   |         | +        |         | + 1 |         | +        |
|   | LỨCIGAM |          | LỨCIGAM |     | LỨCIGAM |          |
|   |         | <b>.</b> |         | +   |         | +        |
|   | LỨCIGAM |          | LỨCIGAM |     | LŰCIGAM |          |
| * |         |          |         |     |         | 15:27:14 |

ファームアップが始まるとデバイスが自動的に再起動します。

※再起動が開始されるまで1分程度かかりります。

ファームアップが完了するとトップ画面に戻ります。

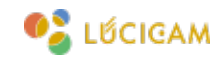

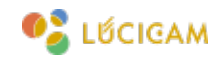

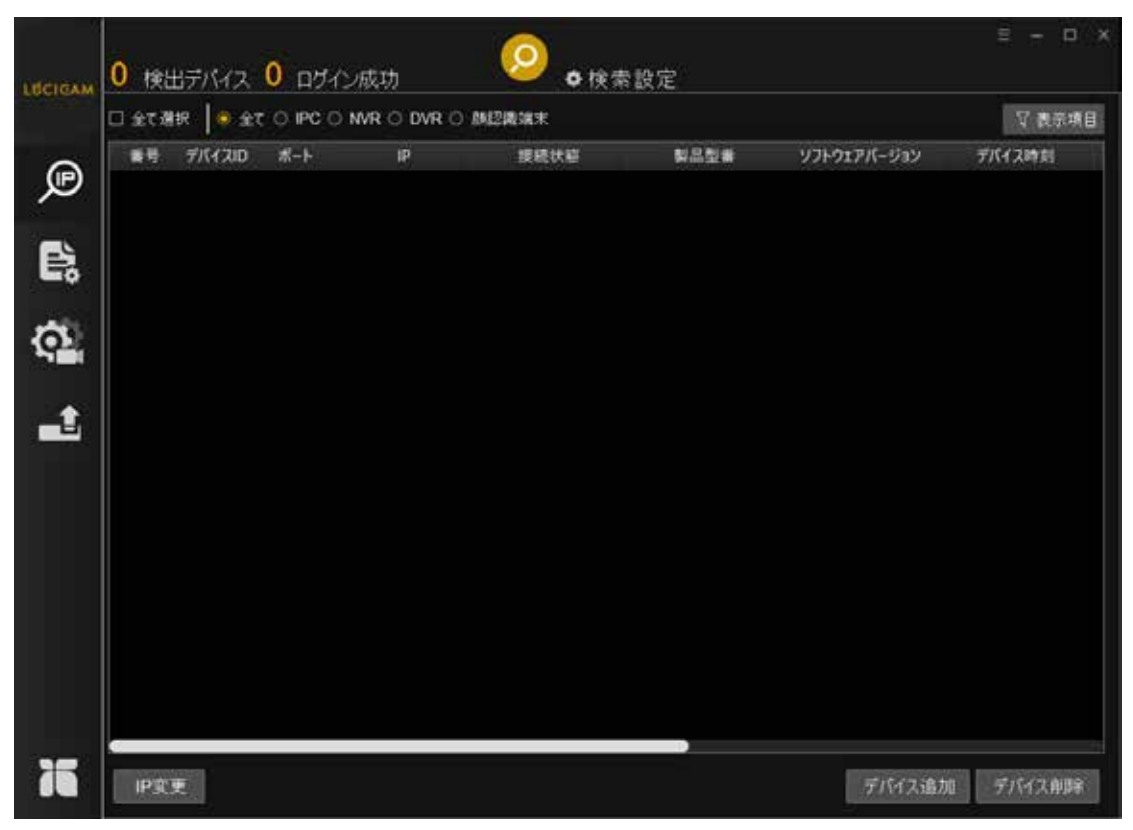

PC と NVR をそれぞれ LAN ケーブルで接続します。 ソフトウェアを立ち上げると検索画面が表示されます

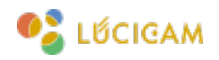

| ISCICAM            | 0 検出デバイス 0 ログイン       | 成功 ④ 💽 ▶ 検索設定 1                                                                                                    |             | ≡ - ¤ ×  |
|--------------------|-----------------------|----------------------------------------------------------------------------------------------------|-------------|----------|
| Contraction of the | □ 全て選択 🚺 全て 〇 IPC 〇 M | IVR O DVR O 朗認識端末                                                                                                    |             | ♡ 表示項目   |
|                    | #号 デバイスID ポート         | 検索設定     ×       ロアクティブ設定       M始P       終了P       ネットワーク       all network       エントロールボート       30001       ユーザー名       /12ワード       ・・・・・       検索関陽       20秒 | ソフトウェアパージョン | デバイス時刻   |
| 75                 | IP变更                  | CERAKEWARASTAN<br>3 OK                                                                                                    | デバイス追加      | 1 デバイス削除 |

①「検索設定」ボタンをクリックします。

- ② NVR のユーザー名とパスワードを入力します。
- ③「OK」をクリックします。
- ④「検索」アイコンをクリックします。

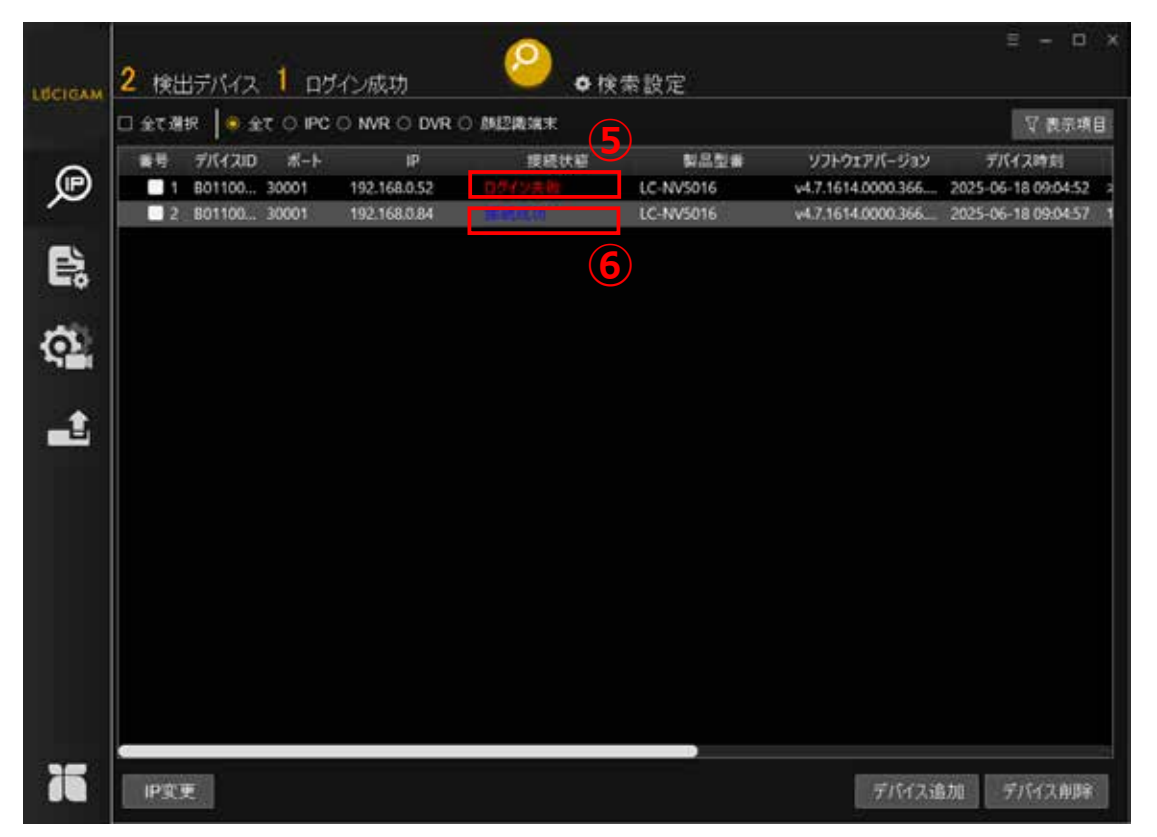

#### デバイスが検出されました。

⑤ PC とデバイスの IP アドレスが同じグループにない場合や、設定したパスワードが一致していない場合、接続状態が「ログイン失敗」 と表示されます。

⑥ 接続状態が「接続成功」と表示されていれば、デバイスのファームアップが可能です。

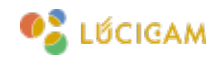

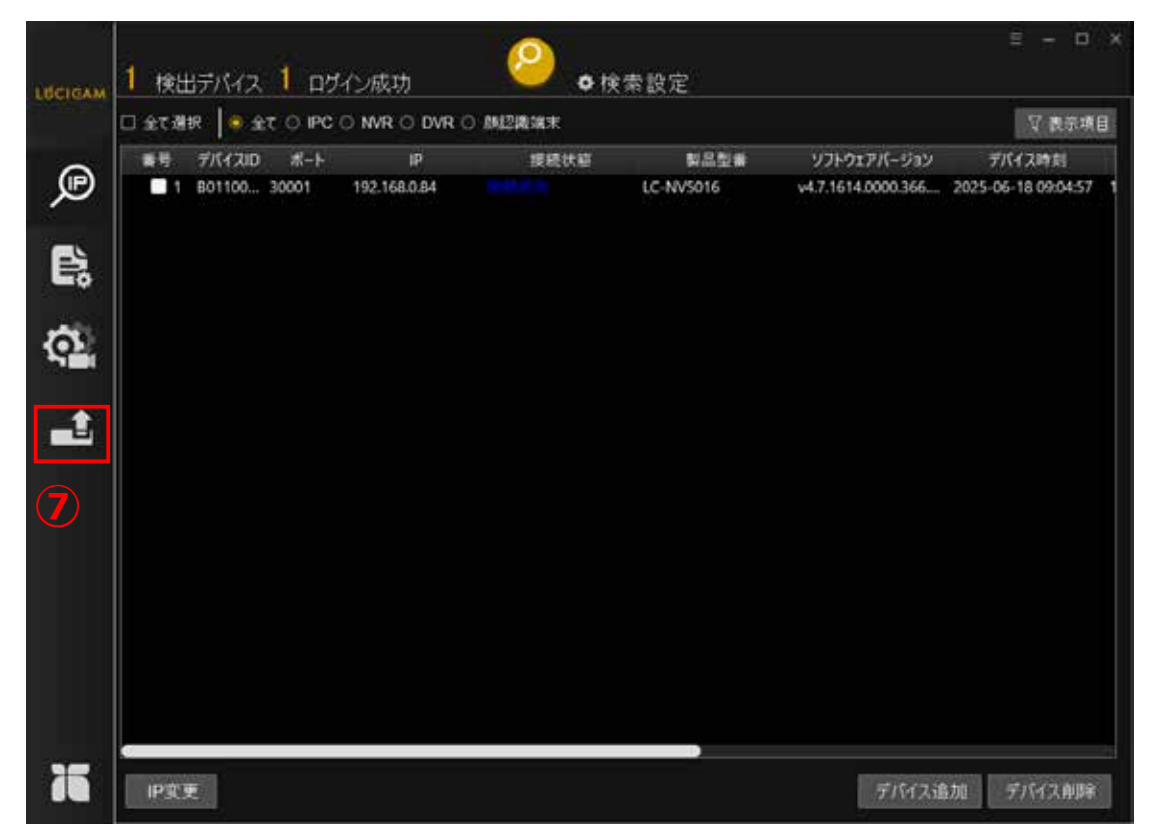

# ⑦「ファームウェアアップデート」アイコンをクリックします。

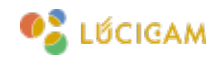

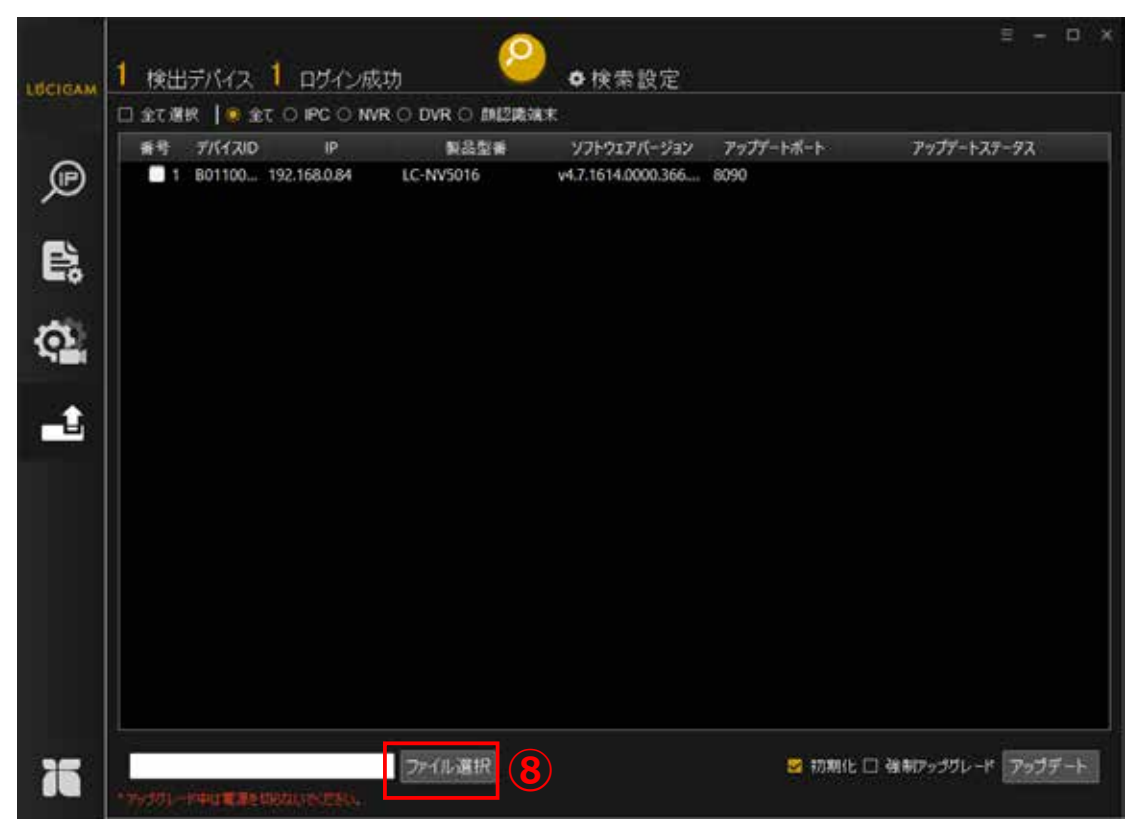

⑧「ファイル選択」をクリックし、PC から NVR に対応したファームウェアを選択します。

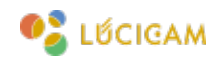

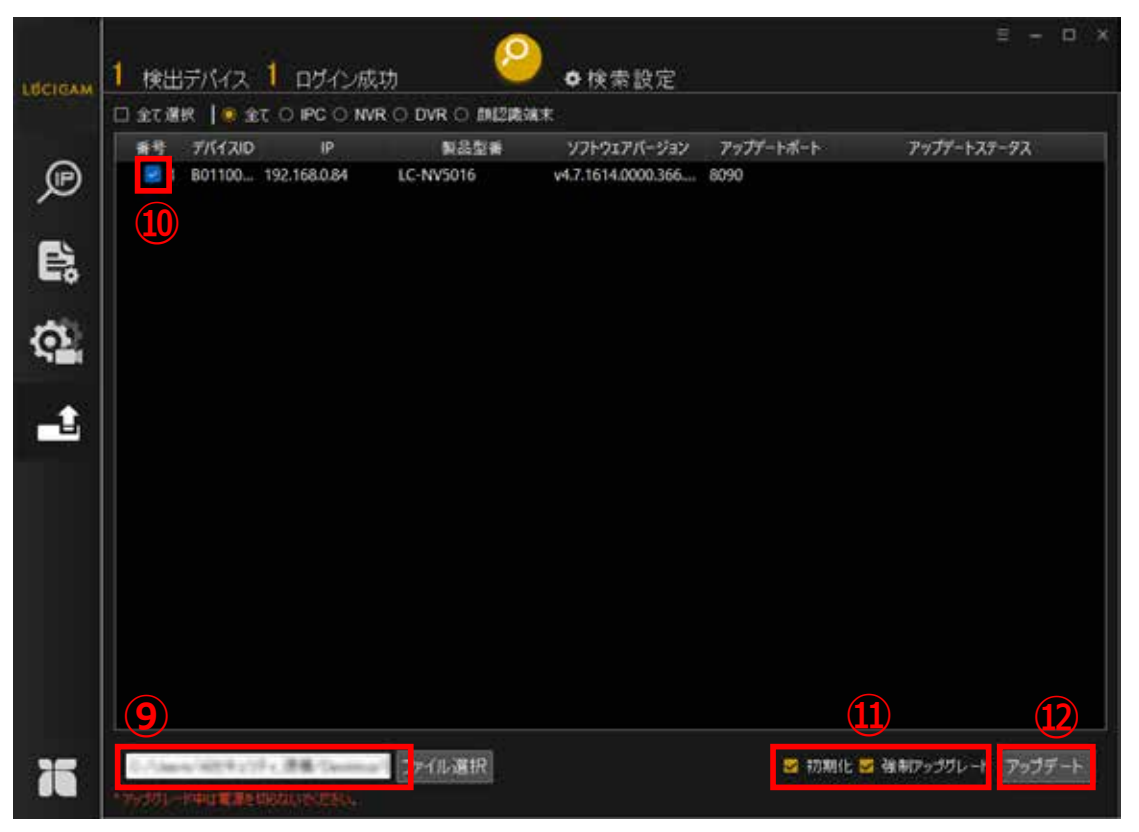

- ⑨ 選択したファームウェアのファイルのパスが表示されます。
- ⑩ デバイスに∨をつけます。
- ファームアップ後に初期化をする場合は、「初期化」に√をいれます。
   ファームアップをする場合は、「強制アップグレード」に√をいれます。
- ①「アップデート」をクリックします。

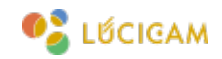

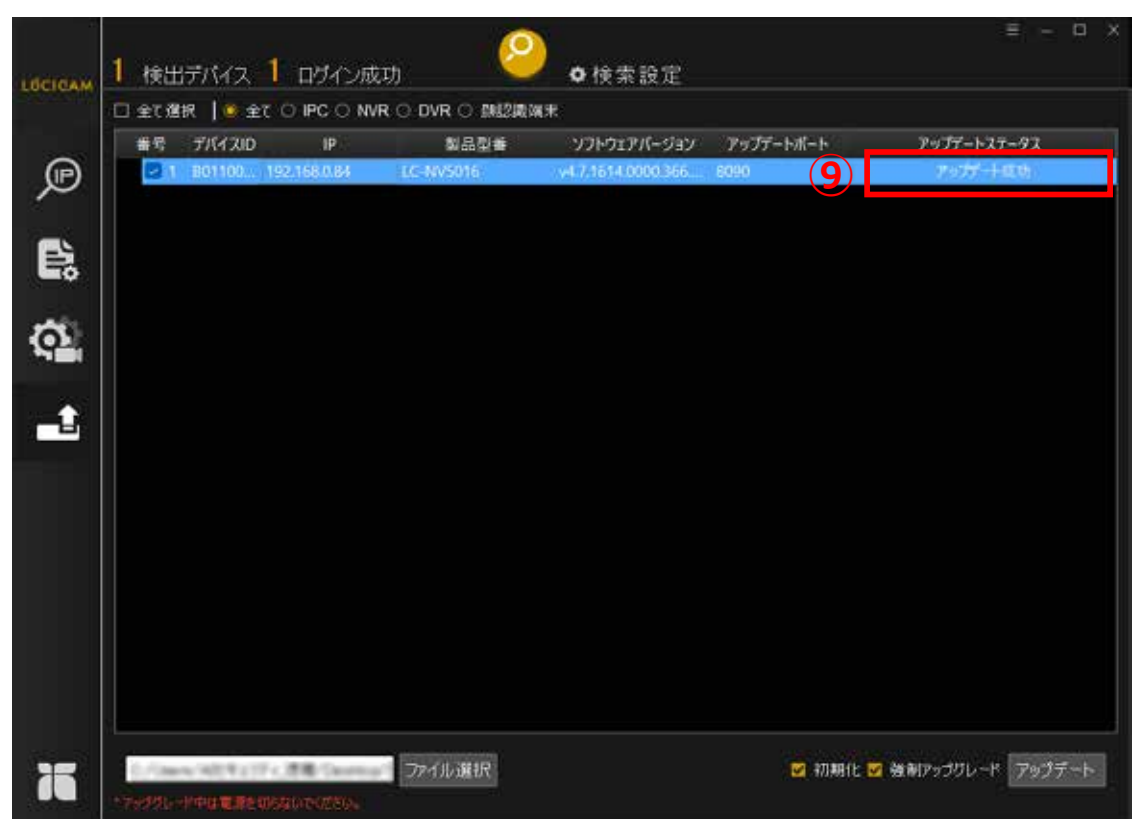

⑨ファームアップが完了すると、アップデートステータスが「アップデート成功」になります。
以上でファームアップは完了です。

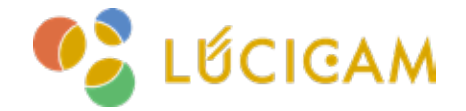

# サポート受付窓口

TEL **03-6300-9892**(受付時間:平日 9:00 ~ 12:00, 13:00 ~ 17:00) E-mail **support@ai-security.jp** (24 時間受付)

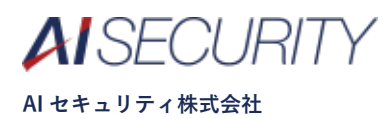